Crésus Banking

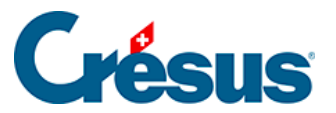

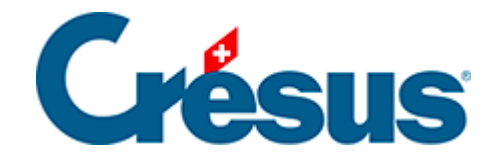

## **Crésus Banking**

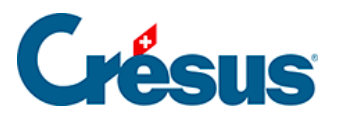

## 8.1 - Einen EBICS-Kanal hinzufügen

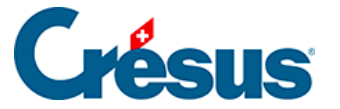

## 8.1 - Einen EBICS-Kanal hinzufügen

Um einen **EBICS**-Zugang zu erhalten, müssen Sie sich an Ihre Bank wenden. Sie erhalten anschliessend einen Vertrag, den Sie unterschreiben und zurücksenden müssen.

Nach diesem Schritt wird die Bank Ihnen Ihre Zugangsdaten zukommen lassen:

- Kunden-ID (oder Vertragsnummer)
- User-ID

Erst wenn Sie diese Angaben erhalten haben, können Sie Ihren **EBICS**-Verbindungskanal in **Crésus Banking** hinzufügen.

Dazu gehen Sie wie folgt vor:

- Klicken Sie auf das Symbol 🙀 neben dem betreffenden Bankkonto.
- Klicken Sie anschliessend auf das Pluszeichen rechts neben der Zeile Verbindungskanäle.
- Auf der Maske Art des Verbindungskanals klicken Sie auf die Schaltfläche EBICS:

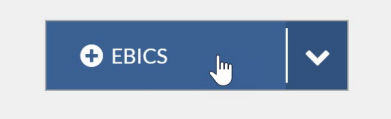

• Geben Sie die von Ihrer Bank übermittelten Logindaten *Kunden-ID* und *User-ID* ein und wählen Sie im Feld *Plattform* den Wert *Produktion* aus:

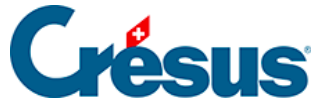

×

|                                            |         | Création de l'i<br>Identif | iccès EBICS<br>fiants |            |   |                                         |
|--------------------------------------------|---------|----------------------------|-----------------------|------------|---|-----------------------------------------|
| <ul> <li>ID client (partenaire)</li> </ul> | CRS001  | 34                         |                       |            | 0 |                                         |
| * ID utilisateur                           | A00012  | 3                          |                       |            | 0 |                                         |
| ID d'hôte                                  | CSEBIC  | 5                          |                       |            |   |                                         |
| Plateforme                                 | Product | tion                       |                       | $ $ $\sim$ |   |                                         |
|                                            |         |                            |                       |            |   |                                         |
|                                            |         | PRÉCÉDENT                  | > SUIVANT             |            |   | <ul> <li>Champs obligatoires</li> </ul> |

• Klicken Sie auf Weiter.

Compte bancaire + Type de canal + Identifiants

- Geben Sie die verschiedenen Daten des Kontoinhabers ein und klicken Sie dann auf Weiter.
- Legen Sie ein **Passwort** fest und klicken Sie dann auf *Anfrage an die Bank* senden.

Achtung: Wenn Sie dieses Passwort vergessen oder verlieren, müssen Sie den gesamten Prozess erneut durchlaufen.

• Auf der folgenden Maske können Sie die *Initialisierungsbriefe (INI-Briefe)* erzeugen: Klicken Sie auf die Schaltfläche *INI-Briefe erstellen:* 

×

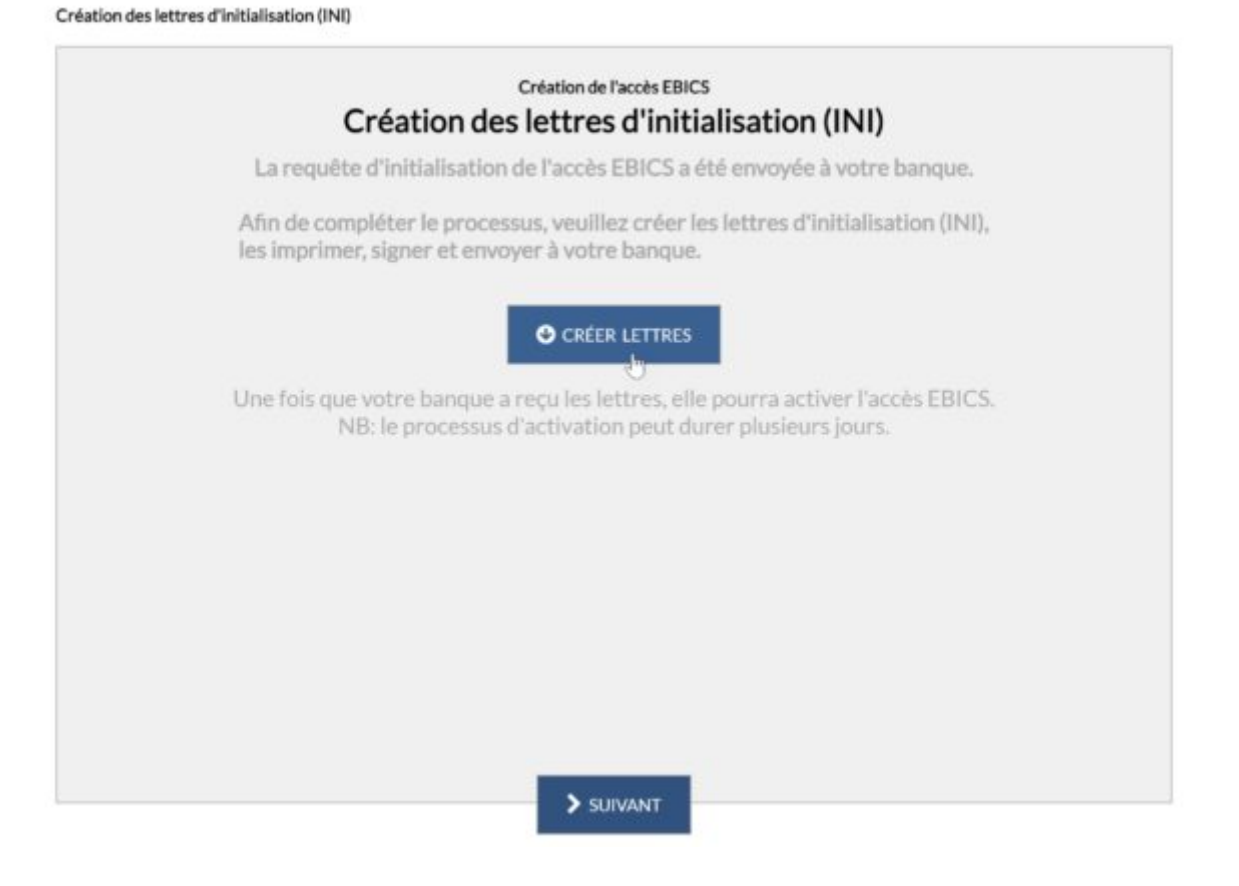

- Wählen Sie einen Speicherort auf Ihrem Computer und klicken Sie auf Speichern.
- Klicken Sie auf Weiter.
- Ihr EBICS-Verbindungskanal wird nun in Crésus Banking angezeigt. Ein Hinweis gibt an, dass *auf die Freischaltung gewartet* wird:

×

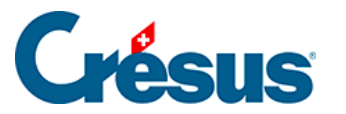

|                       | Compte                                   | Crédit Suisse                              | l                              | BAN<br>Devise  | CH52 0483 5012 345<br>CHF                                                      | 56710 | 0 0 0 | Û  |
|-----------------------|------------------------------------------|--------------------------------------------|--------------------------------|----------------|--------------------------------------------------------------------------------|-------|-------|----|
| *                     | TechnoPMI<br>Rue de Neucl<br>1400 Yverdo | <b>E SA</b><br>hâtel 32<br>n-les-Bains, CH | 1                              | Pa<br>Pa<br>BC | <b>redit Suisse (Schweiz) A</b><br>aradeplatz<br>ostfach 100<br>070 Zürich, CH | λG    |       |    |
| 08                    | Réglages                                 | du compte bar                              | ncaire                         |                |                                                                                |       |       |    |
| IBAN QR               | 2                                        |                                            |                                |                |                                                                                |       |       | ÷  |
| Canaux d              | le communi                               | cation                                     |                                |                |                                                                                |       |       | ÷  |
| ID clien<br>ID utilis | t (partenaire)<br>ateur                  | CR500134                                   | EBICS<br>Credit Suisse (Schwei | z) AG          | En attente<br>d'activation                                                     | ළු    | ľ     | ¢° |
|                       |                                          |                                            |                                |                |                                                                                |       |       |    |
|                       |                                          |                                            |                                |                |                                                                                |       |       |    |

• Um den Aktivierungsprozess fortzusetzen, müssen Sie die zuvor gespeicherte dreiseitige PDF-Datei **ausdrucken, unterzeichnen** und **an Ihre Bank übermitteln:** 

X FERMER

| Letter d'autodisation du cartificat du signature                                                                                                    |                                                                                                    | Latter Finitidication de castificat de cl                                                                          | alfreast                                                                                                  | Levre d'axistication de certificat de chillressen                                                                                                    |                                                                                                    |  |
|----------------------------------------------------------------------------------------------------|----------------------------------------------------------------------------------------------------|----------------------------------------------------------------------------------------------------|----------------------------------------------------------------------------------------------------|----------------------------------------------------------------------------------------------------|----------------------------------------------------------------------------------------------------|--|
| Dere :<br>Henne :<br>Di Hole :<br>Di Unionene :<br>Di Unionene :<br>Di Partanine :<br>Varsine :                                                      | 19 H2 2025<br>60,09<br>CB3D0TB<br>CB300TJ<br>CB300L24<br>Tedex4P40E3A<br>CB300L24<br>Signature A005 | Dete :<br>Hence :<br>D Silve :<br>Boyge :<br>D Utilisatere :<br>D Partmaine :<br>Version :                         | 19.102.2025<br>00.19<br>CR5050TD<br>CR5050L4<br>Testue/PMI 5A<br>CR505L4<br>CR505L4<br>CR505L4<br>CR505L4 | Dana :<br>Honon i<br>Di Hono :<br>Di Monore :<br>Di Ministere :<br>None Unificatere :<br>Di Partensire :<br>Vanice :                                    | 19.02.2025<br>08.39<br>CR85B0TB<br>Cr86B Snine (30-Text)<br>CR590114<br>TechnePME SA<br>CR590114<br>Authentification 2002 |  |
| Ands de centificar de signature (SBA-256) :<br>No Fe 11 Do 65 55 56 AF AN BO 16 OF D1 62 D2 D1 D3<br>SC A4 60 BD 47 CE E4 FC 37 6A CC CC 4E 64 50 6A |                                                                                                    | Hola do cartificar de chilfennest (SIU<br>21) 78 80 76 19 63 De 79 6D 26 65 60<br>68 70 42 CE 69 AE D8 75 54 8D 16 | 6250) :<br>8 79 87 AB 36<br>8C 54 1C 55 AC                                                                | Hesh do cortificat d'ortheoridication (SHA-256) :<br>18 88-88 33 82 54 82 13 AO 91 5D 2B 40 48 40 52<br>84 88 94 71 98 AJ 87 CE CA 81 CA 82 96 99 50 80 |                                                                                                    |  |
| Date:                                                                                                    | Signature 1                                                                                         | Den :                                                                                                    | Signature 1                                                                                               | Date :                                                                                                    | Signature :                                                                                                    |  |

• Wenn die Bank diese Dokumente erhalten hat, wird sie Ihren EBICS-Kanal aktivieren, was in der Regel einige Tage dauert. Sobald der Kanal aktiviert

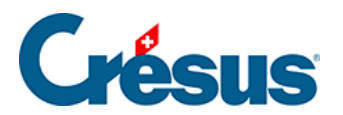

ist, verschwinden das Symbol und der Text Warten auf Freischaltung:

| Canaux de communication |          |                            |   |    |  |
|-------------------------|----------|----------------------------|---|----|--|
| ID client (partenaire)  | CRS00134 | EBICS                      |   |    |  |
| ID utilisateur          |          | Credit Suisse (Schweiz) AG | ى | ₩¢ |  |

Sie können Ihren EBICS-Kanal nun nutzen.